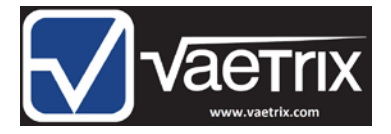

## Installation Guide for Downloading Vaetrix Data Management Software

Here are some general guidelines to follow when installing datalogging software that works for most modern Windows<sup>™</sup> operating systems (Windows<sup>™</sup> 7 -10). Contact your IT department if you are having difficulties getting access to the installation file.

Click the Download button to begin the process.

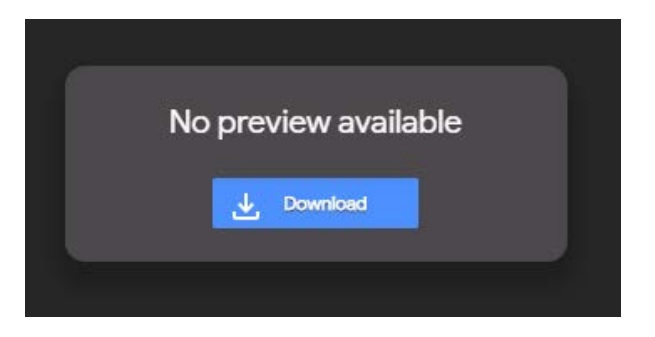

The Data Management Installer file (.msi) will typically appear at the bottom left hand portion of the screen. Go ahead and click to run the file.

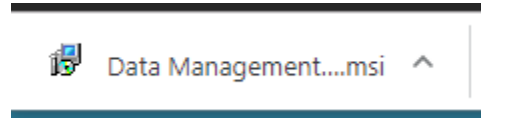

Depending on our PC settings, you may be asked to search for the app. Click the No button.

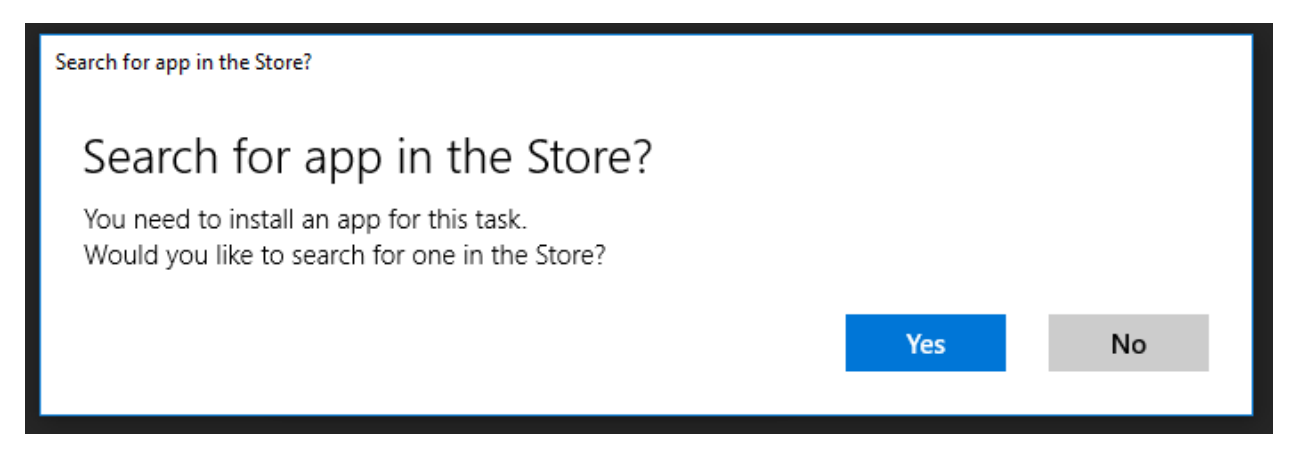

Security or anti-virus software may prevent you from running the application directly from an unrecognized source.

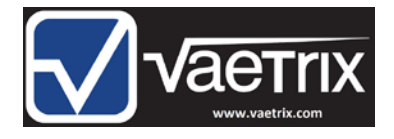

| Windows protected your PC                                                                                                    | × |  |
|----------------------------------------------------------------------------------------------------|---|--|
| Windows Defender SmartScreen prevented an unrecognized app from<br>starting. Running this app might put your PC at risk.<br>More info |   |  |
|                                                                                                    |   |  |
|                                                                                                    |   |  |
|                                                                                                    |   |  |
|                                                                                                    |   |  |
|                                                                                                    |   |  |
| Don't rur                                                                                                    | 1 |  |

Click on the More info link to see more installation options.

| Windows protected your PC                                                                                             | ×  |
|----------------------------------------------------------------------------------------------------|----|
| Windows Defender SmartScreen prevented an unrecognized app from starting. Running this app might put your PC at risk. |    |
| App: setup.exe<br>Publisher: Unknown publisher                                                                        |    |
| Run anyway Don't r                                                                                                    | ın |

Click the Run anyway button to proceed. We are installing software that only communicates directly with the digital gauge to process data. The program will run through the installation process and confirm it was successful.

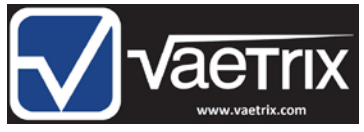

| 记 Data Management                                 |                        | _       |      | ×    |
|---------------------------------------------------|------------------------|---------|------|------|
| Installation Complete                             |                        |         |      |      |
| Data Management has been successfully installed.  |                        |         |      |      |
| Click "Close" to exit.                            |                        |         |      |      |
|                                                   |                        |         |      |      |
|                                                   |                        |         |      |      |
|                                                   |                        |         |      |      |
|                                                   |                        |         |      |      |
|                                                   |                        |         |      |      |
| Please use Windows Update to check for any critic | al updates to the .NET | Framewo | ork. |      |
|                                                   |                        |         |      |      |
| Car                                               | icel < Back            | <       | C    | lose |

The Data Management software will be installed under Program Files alphabetically under  $\underline{D}$  and a shortcut icon with the Vaetrix symbol will be placed on the desktop.

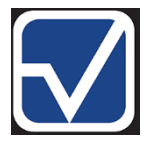

If you are having difficulties with the installation process, we are here to assist you. Give us a call at 888-797-3740 or email (<u>sales@vaetrix.com</u>).